如何在报表中产生递增的顺序编号 PDF转换可能丢失图片或 格式,建议阅读原文

https://www.100test.com/kao\_ti2020/647/2021\_2022\_\_E5\_A6\_82\_ E4\_BD\_95\_E5\_9C\_A8\_E6\_c97\_647497.htm 如何在报表中产生 递增的顺序编号:在报表的细节上放一个文本框,控件源等 于=1并设"运行总和"属性设置为"工作组之上"即可。相关 链接:#0000ff>2008年下半年全国计算机等级考试报名信息汇 总更多信息请访问:#0000ff>计算机等级考试站#0000ff>计算 机等级考试在线题库#0000ff>计算机等级考试论坛100Test下 载频道开通,各类考试题目直接下载。详细请访问 www.100test.com